## How to withdraw your application

- 1. Log in to Karrierecenteret via <u>https://au.career.emply.com/en/</u>. Chrome is recommened.
- 2. Click 'Delete' next to the application you want to delete.

|                                                                                                    | My profile                 |
|----------------------------------------------------------------------------------------------------|----------------------------|
|                                                                                                    |                            |
| Hi Test                                                                                                    |                            |
| Due to our Privacy Policy your profile expires in 50 days. extend to avoid deletion of<br>Profile settings (P Change password) (U Logout) | r delete your profile now. |
| 1 applied jobs / talent pools                                                                                                    |                            |
| (((Spørgsmål til nedarvning: Kombiopslag m. shortlisting))) 09/02/2022                                                                    | Application Ad Delete      |
| Job Agent                                                                                                    | C Edit job agent           |

3. Click 'Delete' to withdraw your application.

| Do you wai        | nt to delete?                |  |
|-------------------|------------------------------|--|
| lf you delete, al | l related data will be lost. |  |
| Delete            | Do not delete                |  |